## **CPCF LMS Instructions**

## Logging in:

To login to the LMS go to <u>tsi-collaborative-training.co.uk</u> and login using the credentials you have received via email.

After logging in, it is recommended you change your password to something secure and memorable. Instructions on how to do this can be found later in this document.

## Finding your learning content:

When you login you will see the following page:

| E Craining together                                                                                                    | * 🔘                                                                                                    |
|----------------------------------------------------------------------------------------------------|----------------------------------------------------------------------------------------------------|
| Dashboard                                                                                                    |                                                                                                    |
| Upcoming Events                                                                                                    | Recent Activities                                                                                             |
| i No events found                                                                                                    | Curriculum Progress (p-wh)<br>0 Sasted<br>0 Complete<br>1 No Started<br>0 De<br>0 De<br>1 No activities found |
| Announcements  MS Training Materials Access Please be aware, we will be looking to delete LMS training material access for previous training delivery 2019 – May 2022, as of 26 August for candidates who have completed this training Additional Access | View All Therefore if you wish to download any material please do so before this date.                        |

In the top right corner, click the three lines and from the dropdown menu, select 'Plan':

| * O training together                                                             | £      | Û     |
|-----------------------------------------------------------------------------------|--------|-------|
| LLARNING       Pin       Catalog       Archive       Transcript.       My Queries |        |       |
| KNOWLEDGE<br>Announcements<br>Documents                                           |        |       |
| Announcements                                                                     | A Vier | w All |
| Los Training Materials Access                                                     |        |       |

You will then see the below page, with your 'curriculums' (Units) on the left and each individual piece of content in boxes on the right when you select a curriculum:

| training together vering to each of back by backet  |                                                                         |                                   |     |                                                      |          |                                                     |   |                                              |     |
|-----------------------------------------------------|-------------------------------------------------------------------------|-----------------------------------|-----|------------------------------------------------------|----------|-----------------------------------------------------|---|----------------------------------------------|-----|
| Learning<br>Plan                                    |                                                                         |                                   |     |                                                      |          |                                                     |   |                                              | ₫ # |
| Learning Curriculums Unit 6 - Sept 2022 Not Started | Unit 6 - Sept 2022                                                      |                                   |     |                                                      |          |                                                     |   |                                              |     |
|                                                     |                                                                         |                                   | -   | All the contents in this curriculum are unlocked! He | appy Lea | mingl                                               |   |                                              |     |
|                                                     | 01 - REFERENCE MATERIAL                                                 | 02 - REFERENCE MATERIAL           | O   | 03 - REFERENCE MATERIAL                              | G        | 04 - REFERENCE MATERIAL                             | D | 05 - REFERENCE MATERIAL                      | 0   |
|                                                     | U6 S1 - Introduction                                                    | U6 S1 L1 - How markets are regula | ted | U6 S1 L2 - Pre and post market contro                | ls       | U6 S1 L3 - The characteristics of modern<br>markets | n | U6 S1 L4 - Risk assessment and<br>management |     |
|                                                     | Not Started () Mandatory                                                | Not Started () Mandatory          |     | Not Started () Mandatory                             |          | Not Started () Mandatory                            |   | Not Started () Mandatory                     |     |
|                                                     | LAUNCH                                                                  | LAUNCH                            |     | LAUNCH                                               |          | LAUNCH                                              |   | LAUNCH                                       |     |
|                                                     | 06 - REFERENCE MATERIAL                                                 | ٥                                 |     |                                                      |          |                                                     |   |                                              |     |
|                                                     | U6 S1 L5 - Enforcement and market<br>surveillance via ports and borders |                                   |     |                                                      |          |                                                     |   |                                              |     |
|                                                     | Not Started (1) Mandatory                                               | 3                                 |     |                                                      |          |                                                     |   |                                              |     |
|                                                     | LAUNCH                                                                  |                                   |     |                                                      |          |                                                     |   |                                              |     |
|                                                     |                                                                         |                                   |     |                                                      |          |                                                     |   |                                              |     |
|                                                     |                                                                         |                                   |     |                                                      |          |                                                     |   |                                              |     |
|                                                     |                                                                         |                                   |     |                                                      |          |                                                     |   |                                              |     |

To download a lesson ('reference material') click 'Launch'. You will then be promoted to save the PDF to your computer. When you have downloaded a document, it will be marked as 'complete'. You can download these in any order you wish:

| 01 - REFERENCE MATERIAL    | 0 | 01 - REFERENCE MATERIAL | ( |
|----------------------------|---|-------------------------|---|
| U4 (W&M) S1 - Introduction |   | U6 S1 - Introduction    |   |
| Not Started () Mandatory   |   | Completed I Mandatory   |   |
| LAUNCH                     |   | LAUNCH                  |   |

Some of the boxes are labelled as a 'course'. These are quizzes that will help you test your knowledge from the lessons; they cannot be downloaded. Before you start the box will look like this:

| 15 - COURSE                       | 1 |
|-----------------------------------|---|
| U4 (W&M) S2 - End of section quiz |   |
| Not Started () Mandatory          |   |
| BEGIN COURSE                      |   |

These will launch a new window where you can work through the quiz; they cannot be downloaded:

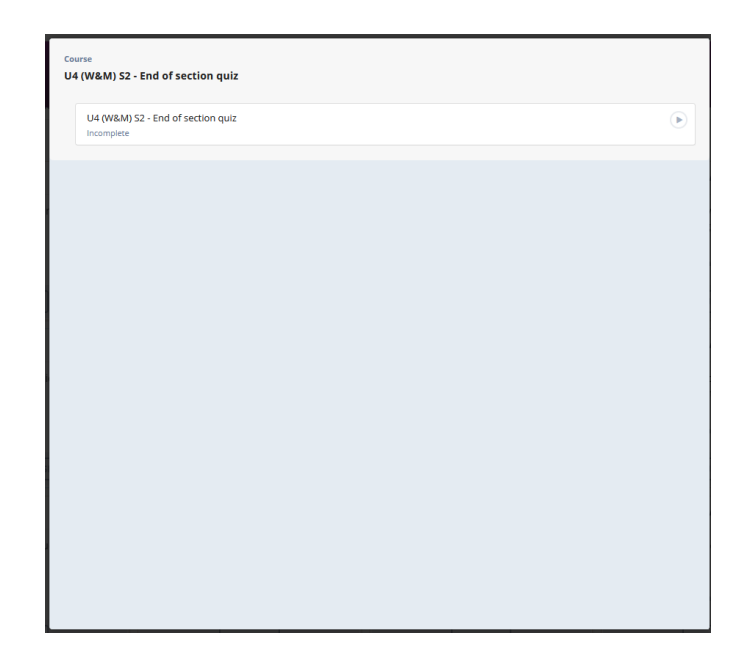

You will then need to click the box at the top of the window to launch the quiz:

| U4 (W&M) S2 - End | g together                                                                                                    |
|-------------------|----------------------------------------------------------------------------------------------------|
| Section<br>r      | Unit 4 - Weights and measures<br>2 - Legal and operational principles: weighing and<br>neasuring equipment and average quantity<br>End of section quiz |
|                   |                                                                                                    |
| • 0               |                                                                                                    |

If you quit the quiz mid-way through the box will appear as below:

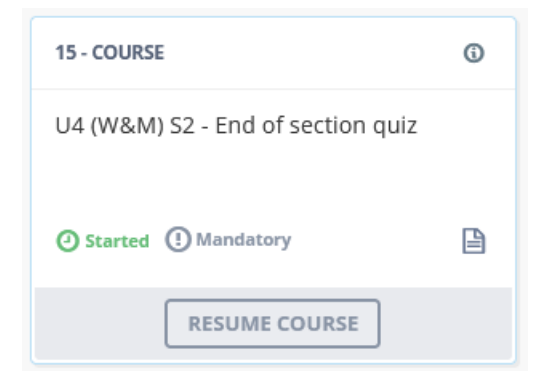

If you complete the quiz the box will appear as below:

| 15 - COURSE                       | 0 |
|-----------------------------------|---|
| U4 (W&M) S2 - End of section quiz |   |
| Completed (1) Mandatory           |   |
| RESUME COURSE                     |   |

## Changing your password:

To change your password, click the three lines menu in top right corner (see first image) and click the cog icon on the right of the small drop-down menu. You will be immediately greeted with the change password page:

| Profile Change Password  Profile Update Password Change Password Password P | * 🕐           |
|----------------------------------------------------------------------------------------------------|---------------|
| L Profile     Update Password       Change Password     Password Details                                                                                                    |               |
| Change Password Details                                                                                                    |               |
| Password Details                                                                                                    |               |
| Photo Upload                                                                                                    |               |
| Time Zone , "Old Password                                                                                                    |               |
| Organizational Details > *New Password                                                                                                    |               |
| General > * Confirm New                                                                                                    |               |
| Diagnottics > Password                                                                                                    |               |
| Lipdate Presson                                                                                                    | late Password |